### **HN-AHIP Site Access Instructions**

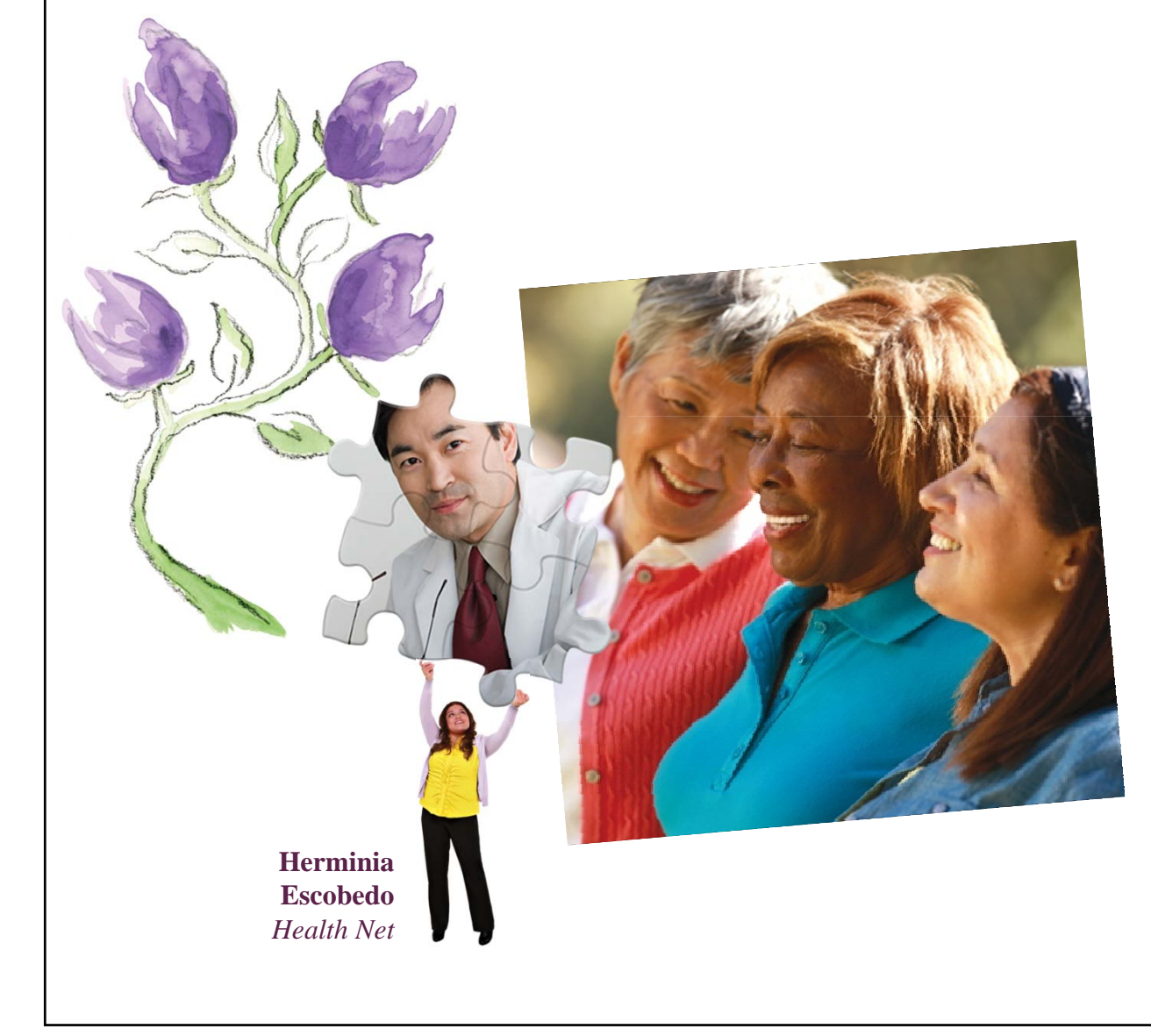

Presentation for

HN Brokers, HN Associates, Optum Agents & Group Agents

**Presentation by** *Health Net Broker Contracting* 

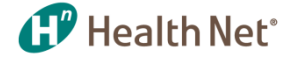

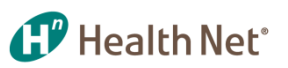

### Before You Start ...

Please have the following information ready before you start. If you don't remember your NPN, a look-up window will be available on the registration page.

- If you are a Broker, you will need:
  - Your National Producer Number (NPN) \_\_\_\_\_\_
  - Credit Card (AmEx, Visa, or Master to pay for 2017 AHIP, General Compliance and Fraud Waste & Abuse Training)
  - Discounted Access Code: HN2017
- If you are a Health Net Associate, you will need:
  - Your National Producer Number (NPN), if applicable.
  - Access Code is your Associate ID #. All eligible associate IDs are pre-registered in the system.
- If you are a Optum Agent, you will need
  - Pre Set Access Code. Please contact your Site Administrator for access code
- If you are a Group Agent, you will need
  - Pre Set Access Code. Please contact your Licensing Site Administrator for access code

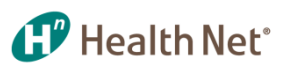

## 2017 HN-AHIP Site URL Link

Copy and paste the link below to your web browser, then press "Enter" on your keyboard.

https://healthnet.cmpsystem.com/

Skip to slide# 8 if you are able to access the link above.

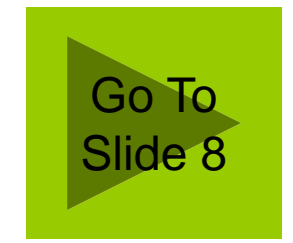

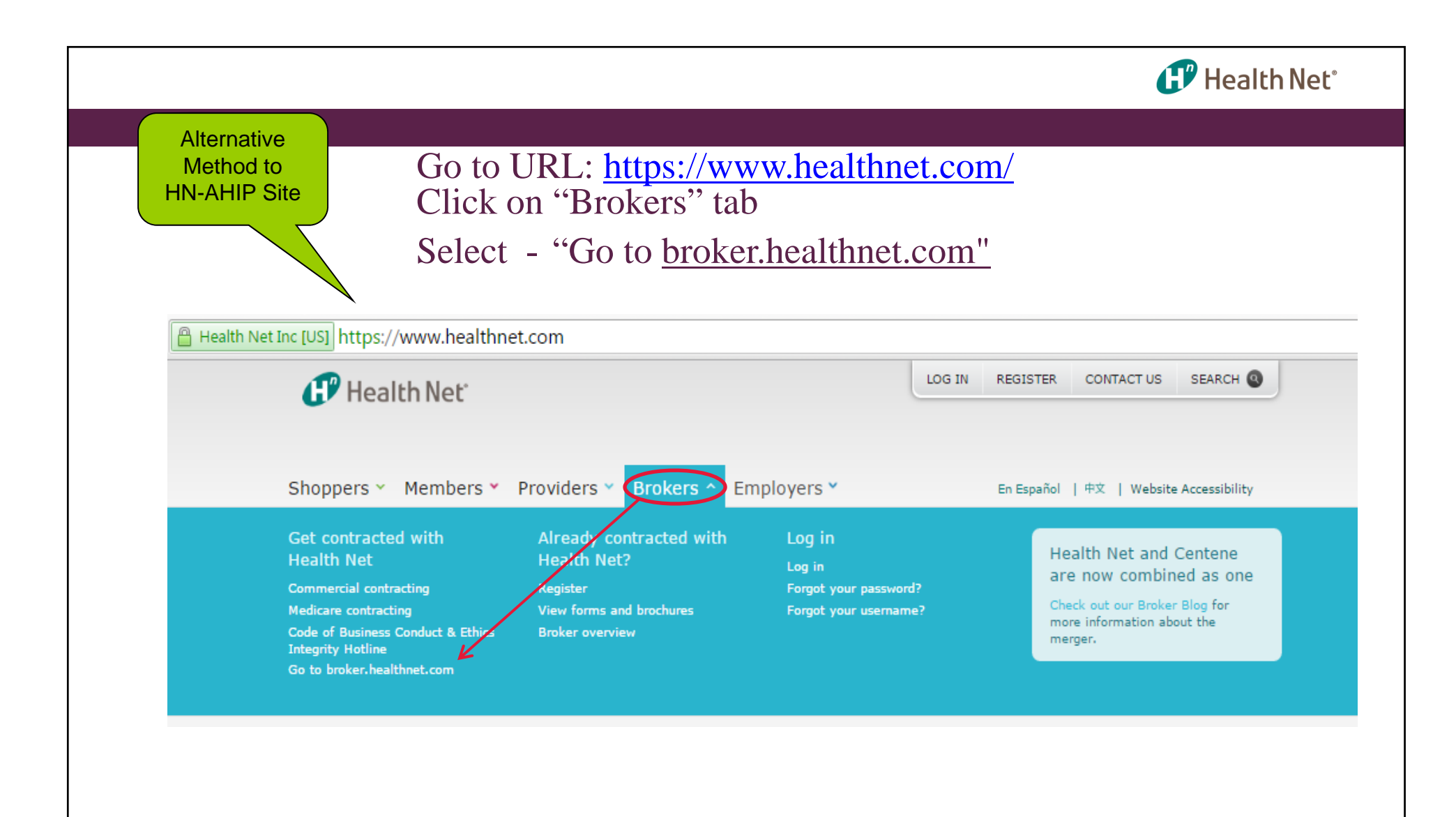

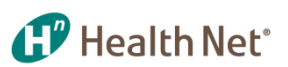

Alternative Method to HN-AHIP Site

# Click on "Medicare Contracting"

Welcome Brokers!

|                             | CENTENE Check and an Broker Blog for more about                                                                                                    | the the Health Net/Centene mercar                                                                                                    |
|-----------------------------|----------------------------------------------------------------------------------------------------|----------------------------------------------------------------------------------------------------|
| Scroll to<br>bottom of page | My Health Net<br>Neare ligh to access your information.                                                                                                    | Health Net Brokers<br>Gain Mil site access, get accurs for<br>clarits about coverage and<br>eligibility, and use sales and support<br>tests.                                                                                                    |
| Gei<br>Contracted           | Quer Name                                                                                                    | Register or Take a tour                                                                                                    |
| Select<br>"Medicare         | Skol<br>Where do 3 enter no password? Projstan                                                                                                    | Plan Information<br>Plans & Backere<br>Summary of Benefits and Coverage<br>Converted Res<br>Plansacy Res Orferences<br>Plansacy Res Orferences<br>Health Care References<br>Health Care References                                                                                                    |
| Contracting                 | Get Contracted ProviderSearch News 8                                                                                                    | Reminders Need Help?                                                                                                    |
|                             | Set more information abox: normalized becoming a set becoming a set becoming a s | Average the statute part and the statute part of the statute of the statute of th |

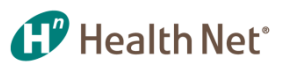

Alternative Method to HN-AHIP Site

# Select Certification Path

### Medicare Broker Certification

Home > Broker > Medicare Broker Certification

COMMERCIAL BROKERS

MEDICARE BROKERS

### Medicare Brokers

#### Medicare Producer Training & Certification

It's easy to become a Health Net Medicare Broker in California. Please select the appropriate training and certification path:

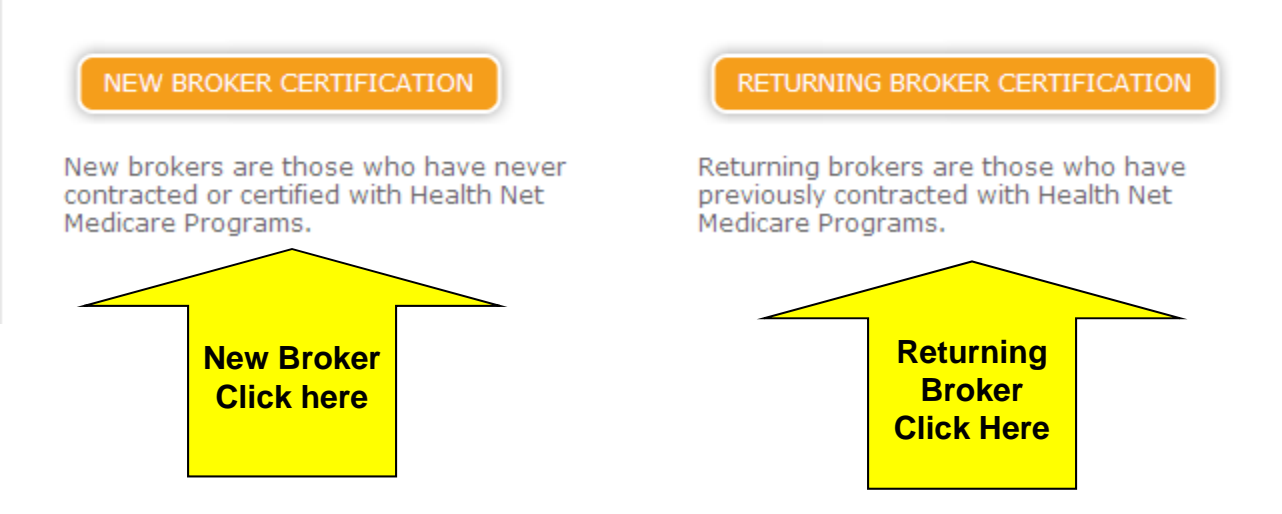

### Code of Conduct

To know more on Code of Business Conduct and Ethics Integrity Hotline, click here

### Quick Links

Secure Messaging 
Key Contacts for Brokers
Forms and Brochures
Quote Individual, Family and
CA Farm Bureau Plans
Quote Medicare Plans
Learn About the
Mobile Product Gallery

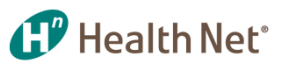

Alternative Method to HN-AHIP Site

### New & Returning Broker Certification Page –

**New Broker** – Proceed to Step 3 and click on "Health Net AHIP site"

#### Medicare Broker - New Certification

#### Home > Broker > Medicare Broker - New Certification

BACK

New Health Net Medicare Broker Training & Certification – California

Welcome to Health Net! We are glad to have you certify with us to sell our 2016 MA and MAPD plans.

Prior to marketing or selling any Health Net Medicare Product, you MUST follow each step listed below to ensure accurate completion and efficient processing of your Broker Agreement.

Getting Certified

#### Step 3: Take 2017 AHIP, Fraud Waste & Abuse and Compliance Exam

 Go to our Health Net AHIP site even if you have already completed an AHIP, Fraud Waste & Abuse and Compliance certification. Further instructions will be provided once you launch Health Net training program site).

• Refer to: Health Net-AHIP Site Access Instruction (pdf)

° Take the AHIP exam and obtain your AHIP Certification of Completion.

**Returning Broker** – Proceed to Step 1 and click on "Health Net AHIP site"

#### Medicare Broker - Recertification

Home > Broker > Medicare Broker - Recertification

BACK

Returning Broker Recertification - California

Welcome Back! We're glad to have you recertify with us to sell our 2016 MA and MAPD plans.

Prior to marketing or selling any Health Net Medicare Product, you must complete the 2016 Certification requirements below to ensure accurate completion and efficient processing of your Broker Agreement.

#### Getting Recertified

- Step 1: Take 2017 AHIP, Fraud Waste & Abuse and Compliance Exam
  - Go to our Health Net AHIP site (even if you have already completed the AHIP certification)
  - Refer to: Health Net-AHIP Site Access Instruction (pdf)
  - Take the AHIP, Fraud Waste & Abuse and Compliance exam and obtain your AHIP Certification of Completion. Please retain a copy for your records.

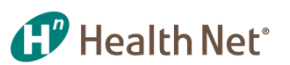

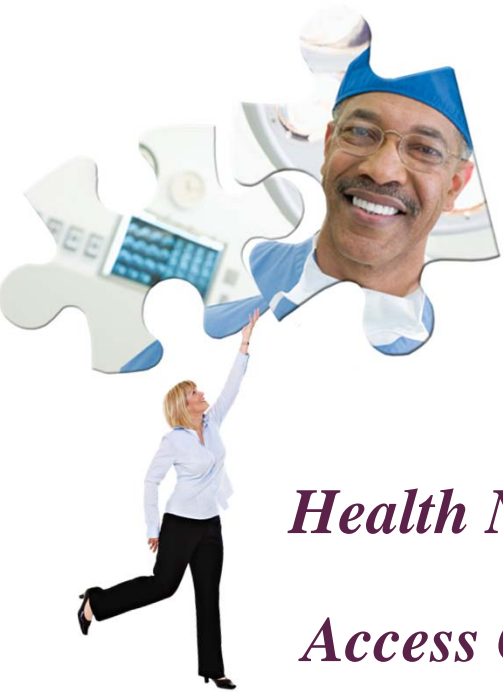

### *Health Net – AHIP Site*

Access Code & Registration

Pam White, *Health Net* 

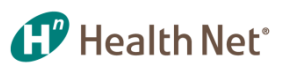

You have now been redirected to the Health Net-AHIP site. You must create an account on this site, if you are not already registered. If you are experiencing any issues login in please contact our Broker Services for assistance.

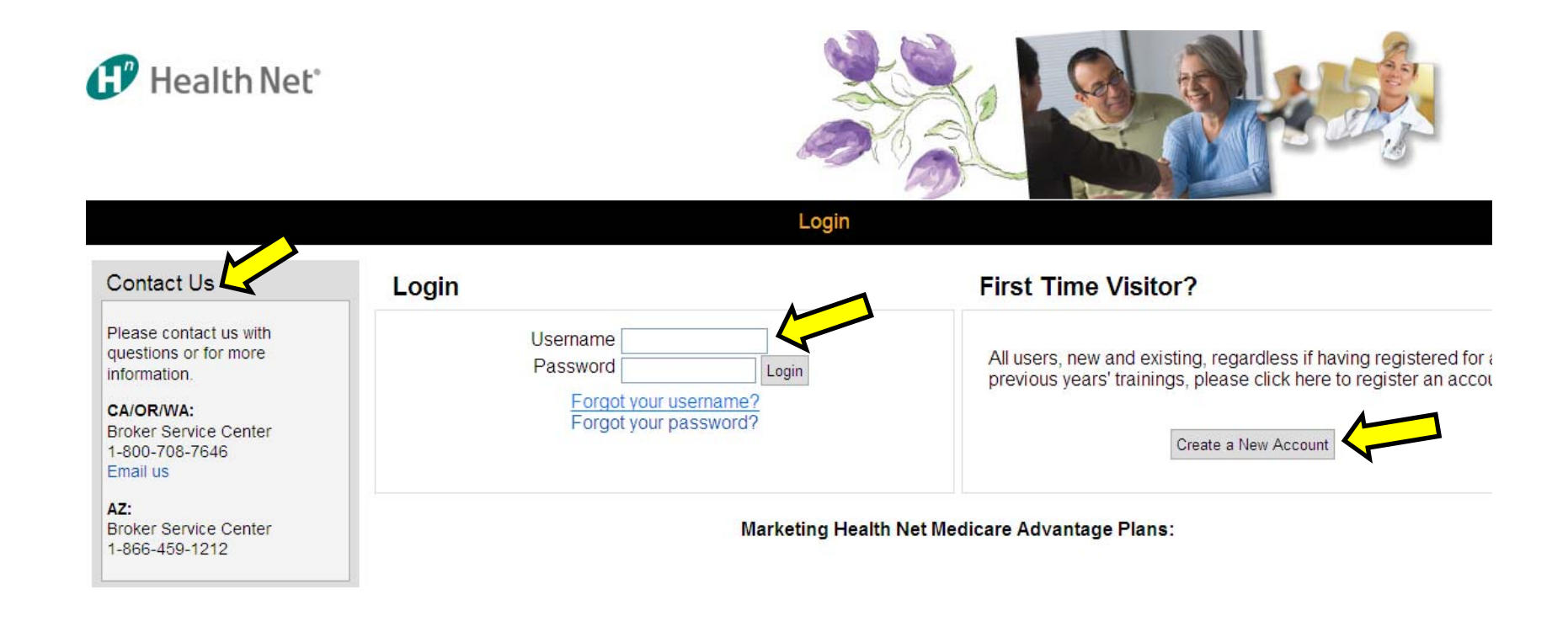

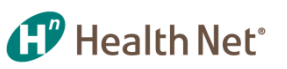

# Enter Access Code for Health Net Offered Discount

As a Health Net Broker you can receive a price reduction off the AHIP Medicare & Fraud Waste & Abuse Training

Once you submit the access code, follow the screen to complete new HN-AHIP site registration steps for new brokers

- Brokers, enter "HN2017"
- HN Associates, enter your Associate ID
- Optum Agents contact your Site Administrator for your Pre Set Access Code

- Group Agents contact your Licensing Site Administrator for your Pre Set Access Code

| Health N     | et°                                                                             |  |
|--------------|---------------------------------------------------------------------------------|--|
| Access Code* |                                                                                 |  |
|              | Please enter your designated access code based on the User type:                |  |
|              | Group Employees: Please obtain your Access Code from your Licensing Coordinator |  |
|              | External Brokers: Please enter HN2017 as your Health Net Access Code            |  |
|              | Health Net Associates: Please enter your Associate ID number                    |  |
|              | Optum: Please obtain your Access Code from your site administrator              |  |
|              | Submit                                                                          |  |
|              | There are required fields in this form marked*.                                 |  |

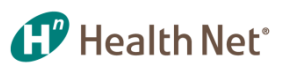

# Registration Steps – first time users

### Step 1. Submit confidential information

Step 1 of 3

| Confidential Information                       |                                                 |  |
|------------------------------------------------|-------------------------------------------------|--|
| Please fill out the following required fields: |                                                 |  |
| Last name*                                     |                                                 |  |
|                                                | Enter last name on the account                  |  |
| DOB*                                           |                                                 |  |
|                                                | Enter date of birth (mm/dd/yyyy)                |  |
| Last 4 Digits of SSN*                          |                                                 |  |
|                                                | Enter last 4 digits of social security number   |  |
|                                                | Submit                                          |  |
|                                                | There are required fields in this form marked*. |  |

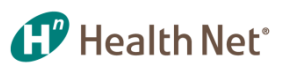

# Registration Steps – first time users

Step 2. Submit demographic information

#### Step 2 of 3

| Confidential Information                                           |                                                |
|--------------------------------------------------------------------|------------------------------------------------|
| Provide some information to uniquely identify yourself for the AHI | P Medicare Training System                     |
| Last name                                                          |                                                |
| DOB                                                                |                                                |
| Last 4 Digits of SSN                                               |                                                |
| National Producer Number                                           |                                                |
| Please provide your National Producer Number (NPN) if you hav      | e one. Your NPN will serve as your username.   |
| NPN                                                                | Click hore to look up NBN on NIBB website      |
| Confirm NPN                                                        | Click here to look up for to on for R website. |
|                                                                    | Verify NPN                                     |
| Password                                                           |                                                |
| Provide a password to access the system. The password must h       | nave at least 6 characters                     |
| Password*                                                          |                                                |
|                                                                    | Enter Password                                 |
| Confirm a converda                                                 |                                                |
| Conimpassword*                                                     |                                                |

| Health Net               |                                                                |  |
|--------------------------|----------------------------------------------------------------|--|
| Arizona State License    |                                                                |  |
|                          | If applicable, please enter your Arizona state license #       |  |
| California State License |                                                                |  |
|                          | If applicable, please enter your California state<br>license # |  |
| Oregon State License     | 3                                                              |  |
|                          | If applicable, please enter your Oregon state license #        |  |
| Washington State License | 9                                                              |  |
|                          | If applicable, please enter your Washington state<br>license # |  |
|                          | Register Cancel                                                |  |
|                          | There are required fields in this form marked*.                |  |
|                          | There are required fields in this form marked*.                |  |

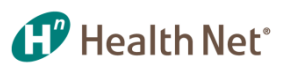

# Registration Steps – first time users

Step 3. Review registration confirmation message and user name.

|                                                                                                | Health Net | Transcript |
|------------------------------------------------------------------------------------------------|------------|------------|
| Step 3 of 3                                                                                    |            |            |
| Your account has been created.                                                                 |            |            |
| Please note your username below. You will need this information for future logins to the site. |            |            |
| Username 🕡                                                                                     |            |            |
|                                                                                                | Continue   | to Home    |

Once you have completed the registration process, click "Continue to Home" and select your learning courses.

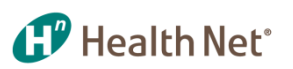

# Select Your Learning Tracks - Select the region(s) in which you intend to sell, then click "Place me in the selected learning" to enter MY CERTIFICATIONS PAGE

### Available learning

| State                                                                                          | Select all Unselect all |                                   |
|------------------------------------------------------------------------------------------------|-------------------------|-----------------------------------|
| <ul> <li>Arizona</li> <li>California</li> <li>Washington/Oregon</li> <li>Aon Hewitt</li> </ul> | State                   |                                   |
|                                                                                                | Arizona                 |                                   |
|                                                                                                | California              |                                   |
|                                                                                                | Washington/Oregon       | After selecting your              |
|                                                                                                |                         | learning plans click<br>here      |
|                                                                                                |                         | 3                                 |
|                                                                                                |                         | Place me in the selected learning |
|                                                                                                |                         |                                   |
|                                                                                                |                         |                                   |

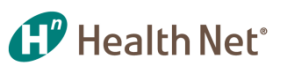

# MY CERTIFICATIONS PAGE

click the plus sign (+) on the right to see courses in each region

Health Net Transcript

Please note, Health Net will be monitoring and tracking the amount of time spent within the provided items. These elapsed times will be reflective within your personal transcript.

For agents who have already taken AHIP's 2017 Medicare Training, please follow the link provided below. The system will re-direct you to AHIP's training site and automatically sign you into Health Net's co-branded version of the training - assuming you already have an active account with them. Once logged in, the system will prompt you with an option to transmit your results back over to Health Net's system. Once completed, you can return back to your training by selecting the "Return to Health Net" link located in the top-right hand corner.

#### My Certifications

Health Net Medicare Broker Certification (Arizona)
 Health Net Medicare Broker Certification (California)
 Health Net Medicare Broker Certification (Oregon)
 Health Net Medicare Broker Certification (Washington)

\* Please note: If you select multiple region learning tracks, you will see the same AHIP training and other Health Net courses listed in each region. You only need to take/pass these courses once.

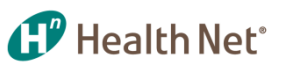

### MY CERTIFICATIONS PAGE - 2017 AHIP, General Compliance and Fraud Waste & Abuse Certification Training

- The "2017 AHIP Medicare Training" link will direct you to the AHIP site where you can review the learning modules and take the exam.
- If you have taken AHIP's 2017 Medicare Training, please still follow the link. The system will re-direct you to AHIP's training site and automatically sign you into Health Net's co-branded version of the training - assuming you already have an active account with them. Once logged in, the system will prompt you with an option to transmit your results back over to Health Net's system. Once completed, you can return back to your training by selecting the "Return to Health Net" link located in the top-right hand corner.

### MY CERTIFICATIONS PAGE – HN 2017 Product Training

- <u>Health Net's 2017 Product & Sales Compliance Training is currently available</u> to certify and sell 2017 Health Net Products.
- All Training Certifications will be submitted electronically upon completion to the Health Net Medicare Broker Intake team. There is no need to send certifications as they will be verified and processed once you have completed and passed your courses.
- Please print a copy of your completed certifications for your records.
- If you have any questions or need further assistance please contact our Medicare Broker Services at 1-800-708-7646.